## ケーブルベーシックSTB仕様(BD-V5700R)

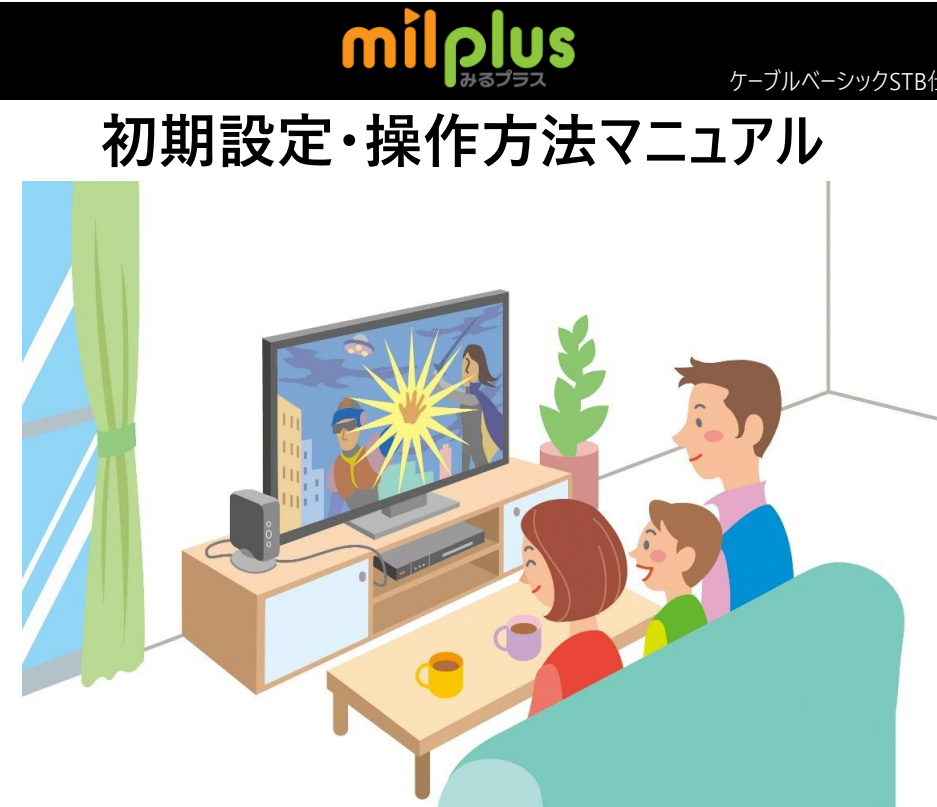

| 1.<br>                                                                                                    | 2.                                   | 3.                                                                                                    |
|----------------------------------------------------------------------------------------------------|--------------------------------------|----------------------------------------------------------------------------------------------------|
| 4.55.6<br>7.6.85.94<br>105:10:10:10:<br>(1.5.10:10:10:<br>(1.5.10:10:10:<br>(1.5.10:10:10:<br>(1.5.10:10:10:<br>(1.5.10:10:10:<br>(1.5.10:10:10:10:<br>(1.5.10:10:10:10:10:10:10:10:10:10:10:10:10:1 |                                      | ++++ 4/HACH -/120FARME ++++<br>How the start and a first a first a first and the start and the start |
| ◆リモコンの「VOD」ボタンを<br>押してください。                                                                                                    | ◆ログイン画面が表示されますので、<br>「ZTV」を選択してください。 | ◆ご加入時に配布しております<br>「契約者ID・パスワード通知書」<br>をご準備ください。                                                                                                    |

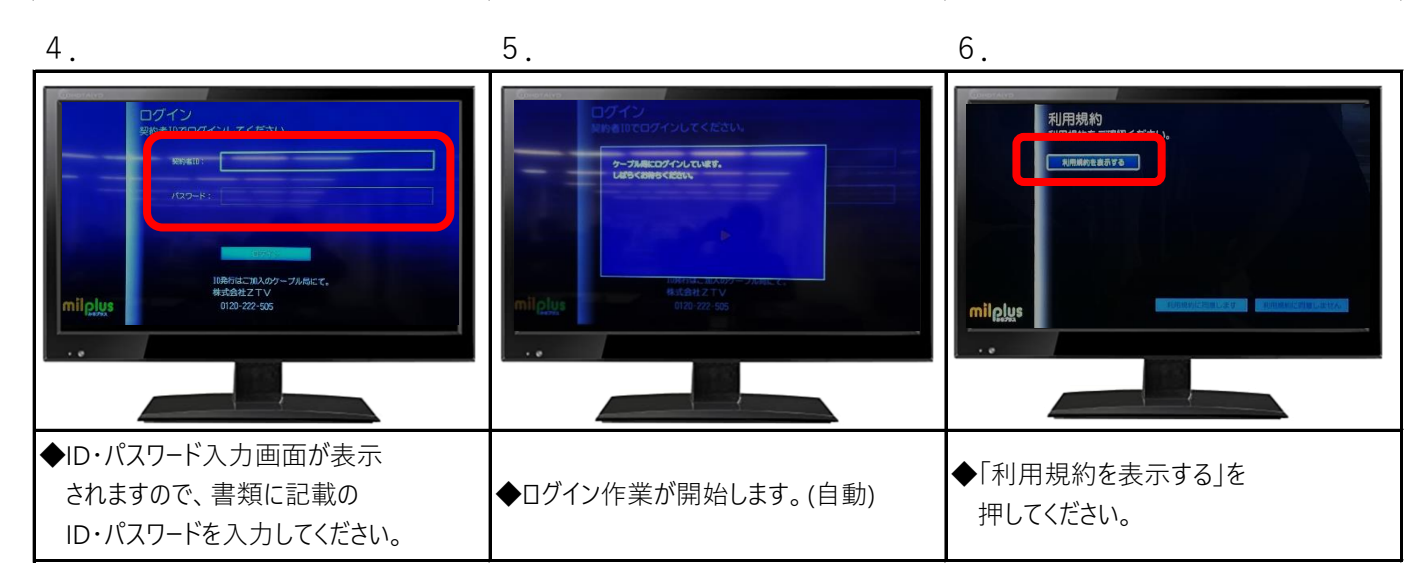

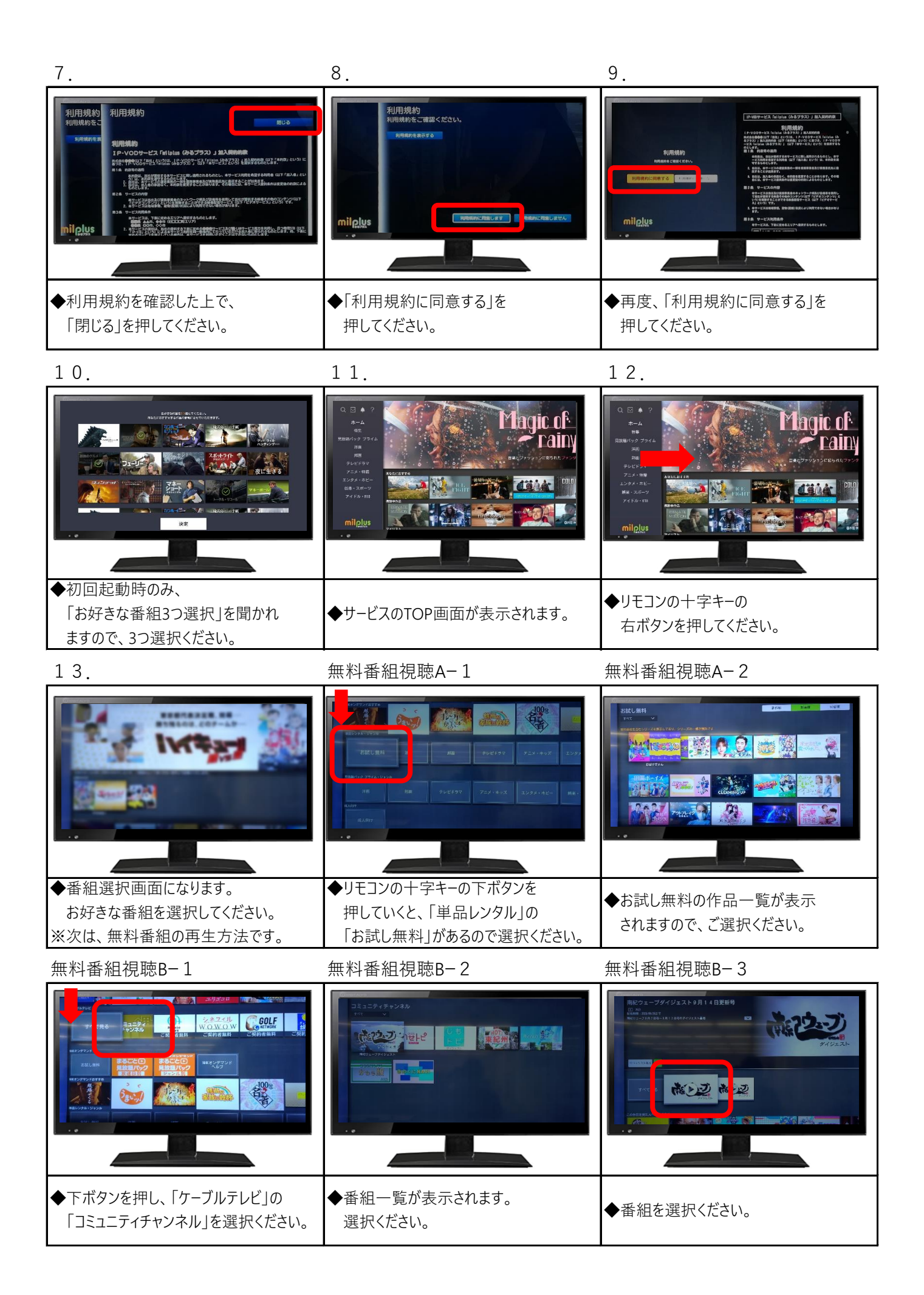